## การนำเข้าข้อเสนอการวิจัยในลักษณะโครงการวิจัยย่อย (โครงการวิจัยใหม่)

## **ขั้นตอนการดำเนินการ** ดังนี้

 การกรอกข้อมูลรายละเอียดของโครงการย่อย ภายใต้ชุดโครงการวิจัย จะกระทำหลังจากที่ได้ มีการลงทะเบียนชุดโครงการวิจัยในภาพรวมแล้ว คลิกเลือกเมนู "แก้ไขแบบนำส่งข้อเสนอ งานวิจัย" ดังรูปที่ 3 – 76 เพื่อค้นหารายชื่อโครงการวิจัยย่อย ภายใต้ชุดโครงการวิจัย ที่ต้องการ จะดำเนินการกรอกข้อมูลให้ครบถ้วนทุกหัวข้อ

| 🗊 K   | UR - [แก้ไขแบ | บน้ำส่งข่ | โอเสนองานวิจัย]                                                                     |                               |                           | - 7                | ×   |
|-------|---------------|-----------|-------------------------------------------------------------------------------------|-------------------------------|---------------------------|--------------------|-----|
| ข้อเส | นองานวิจัย    |           |                                                                                     |                               |                           |                    |     |
| ٩     | #1            |           | ý 🗷                                                                                 |                               |                           |                    |     |
|       | ปังบประมา     | าณ 25     | 52                                                                                  |                               |                           |                    |     |
|       | เลขที่อ้างอิง | เลขรับ    | ชื่อโครงการ                                                                         | หัวหน้าโครงการ/ผอ.ชุตโครงการ  | ประเภท                    | รหัสโครงการ        | -   |
| 778   | 5220013001    |           | ดวามผันแปรทางพันธุกรรมด้านการเจริญเติบโตและผลผลิตของปาล์มน้ำมันและสบู่ดำ            | ดำรง พิพัฒนวัฒนากุล,ดร.       | โครงการย่อย ต่อเนื่อง     |                    |     |
| 779   | 5220013002    |           | การปลูกพืชแชมในสวนปาล์มน้ำมันในพื้นที่ชายฝั่งทะเลอันตามัน                           | วาทินีกฤษณะพันธ์,ตร. นาง      | โครงการย่อย ต่อเนื่อง     |                    |     |
| 780   | 5220013003    |           | การศึกษาชนิดพันธุ์ไม้โตเร็วที่เหมาะสมเพื่อใช้เป็นไม้พลังงานในพื้นที่ชายฝั่งทะเลอันเ | สุภัทรา ถึกสถิตย์,นางสาว      | โครงการย่อย ต่อเนื่อง     |                    |     |
| 781   | 5220013004    |           | ผลของการสกัดสารต้านอนุมูลอิสระต่อสมบัติทางเคมีของน้ำมันปาล์มดิบสำหรับการผ           | ณกัญภัทร จินตา,ตร.            | โครงการย่อย ต่อเนื่อง     |                    |     |
| 782   | 5220013005    |           | การทำสารด้านอนุมูลอิสระจากน้ำมันปาล์มให้บริสุทธิ์และการใช้ประโยชน์ในผลิตภัณ         | ณกัญภัทร จินดา,ดร.            | โครงการย่อย ต่อเนื่อง     |                    |     |
| 783   | 5220014000    |           | คุณภาพสิ่งแวดล้อมและความหลากหลายทางชีวภาพเพื่อการใช้ที่ดินและ การจัดก               | บงกซรัตน์ ปีดิยนต์,นาง        | ชุดโครงการวิจัย ต่อเนื่อง |                    |     |
| 784   | 5220014001    |           | คุณภาพสิ่งแวดล้อมและความหลากหลายทางชีวภาพเพื่อการใช้ที่ดินและ การจัดก               | บงกชรัตน์ ปีดิยนต์,นาง        | โครงการย่อย ต่อเนื่อง     |                    |     |
| 785   | 5220015000    | 00352     | การใช้ประโยชน์จากไคโตชานเพื่อเพิ่มมูลค่าผลิตผลทางการเกษตร                           | วรรณวิเมล คล้ายประดิษฐ์,นางสา | ชุดโครงการวิจัย ต่อเนื่อง |                    |     |
| 786   | 5220015001    |           | การศึกษาผลของไคโตซานที่มีต่อการผลิตต้นอ่อนของพืชวงศ์ชิงในหลอดทดลอง                  | ประดิษฐ์ พงศ์ทองคำ,นาย        | โตรงการย่อย ต่อเนื่อง     |                    |     |
| 787   | 5220015002    |           | การใช้ไคโตซานในการเก็บเกี่ยว และการเก็บรักษา Thalassiosira เพื่อการอนุบาล           | จินตนา สและน้อย,ตร.           | โครงการย่อย ต่อเนื่อง     |                    |     |
| 788   | 5220015003    |           | การใช้ใคโตซานในการทำ encapsulation ให้กับสารให้กลิ่นรสจากสัตว์น้ำ                   | วรรณวิเมล คล้ายประดิษฐ์,นางสา | โครงการย่อย ต่อเนื่อง     |                    |     |
| 789   | 5220016000    | 00485     | การควบคุมมาตรฐานสินค้าทางการเกษตรและอุตสาหกรรมโดยเทคนิค การตรวจสอบ                  | วารุณี ธนะแพสย์,นาง           | ชุดโครงการวิจัย ต่อเนื่อง | อนุมัติ-ชุดใหม่    |     |
| 790   | 5220016001    |           | การตรวจสอบค่าความหวานของผลไม้เมืองร้อนด้วยเครื่องวัดคลื่นแม่เหล็กไฟฟ้าย่าน          | วารุณี ธนะแพสย์,นาง           | โครงการย่อย ต่อเนื่อง     |                    |     |
| 791   | 5220016002    |           | การวัดความสุกแก่ของทุเรียนโดยใช้เทคนิคการดูดกลิ่นแสงย่านใกล้อินฟราเรดเปร            | วรศักดิ์ สมตน,นาย             | โครงการย่อย ต่อเนื่อง     |                    |     |
| 792   | 5220016003    |           | ระบบการประเมินคุณภาพผลฝรั่งเพื่อการค้าในเชิงพาณิชย์ด้วยเทคนิค NIR                   | รณฤทธิ์ ฤทธิรณ,ตร.            | โครงการย่อย ต่อเนื่อง     |                    |     |
| 793   | 5220016004    |           | การศึกษาการลดอิทธิพลของเปลือกต่อการวัดคุณภาพภายในของมะม่วงและสัมด้วยเ               | อนุพันธ์ เทอดวงศ์วรกุล,ดร.    | โครงการย่อย ต่อเนื่อง     |                    |     |
| 794   | 5220016005    |           | การตรวจสอบปริมาณผงซูรสในผลิตภัณฑ์ขนมขบเคี้ยวด้วยเทคนิคสเปกโตรสโกปีย่าเ              | ธงชับ สุวรรณสิชณน์,นาย        | โครงการย่อย               |                    |     |
| 795   | 5220016006    |           | การพิจารณาอาหารปลอดภัยอย่างรวดเร็วในปลาเค็มโดยใช้ Short Wavelength Neal             | จุทา มุกดาสนิท,นาย            | โครงการย่อย ต่อเนื่อง     |                    |     |
| 796   | 5220016007    |           | การประยุกต์ใช้เทคนิคเนียร์อินฟราเรดสเปกโตรสโครปีในการหาปริมาณสารลิโนเลอิก           | ศุมาพร เกษมสำราญ,นางสาว       | โครงการย่อย ต่อเนื่อง     |                    |     |
| 797   | 5220017000    | 00510     | การถ่ายทอดผลงานวิจัยของฝ่ายปฏิบัติการวิจัยและเรือนปลูกพืชทดลองสู่ชุมชน              | รงรอง หอมหวล,นาง              | ชุดโครงการวิจัย ต่อเนื่อง | อนุมัติ-ชุดใหม่(ล) |     |
| 798   | 5220017001    |           | การขยายพันธุ์และการดูแลไม้ดอกหอมเพื่อการใช้ประโยชน์ในเชิงการค้า                     | อุดม แก้วสุวรรณ์,นาย          | โครงการย่อย ต่อเนื่อง     |                    |     |
| 799   | 5220017002    |           | การถ่ายทอดเทคโนโลยีการผลิตพืชผักอินทรีย์โดยชีววิธีในระดับท้องถิ่น                   | วุฒิชัย ทองตอนแอ,นาย          | โครงการย่อย ต่อเนื่อง     |                    |     |
| 800   | 5220017003    |           | การถ่ายทอดเทคโนโลยีการจัดการหลังการเก็บเกี่ยวผลิตผลพืชสวน                           | เจริญ ขุนพรม,นาย              | โครงการย่อย ต่อเนื่อง     |                    |     |
| 801   | 5220018000    | 00493     | กลไกลการทำลายพืชและการใช้ประโยชน์ของสารออกฤทธิ์ทางชีวภาพจากไซยาโนแ                  | ลิลลี่ กาวีต๊ะ,นาง            | ชุดโครงการวิจัย ต่อเนื่อง | ไม่จัดสรร          |     |
| 802   | 5220018001    |           | การเพิ่มปริมาณของไซยาโนแบคทีเรีย Hapalosiphon sp. ในระบบเปิด                        | ณัฏฐา เสนีวาส,นางสาว          | โครงการย่อย ต่อเนื่อง     |                    |     |
| 803   | 5220018002    |           | การสกัดแยกสารบริสุทธิ์ที่มีฤทธิ์ทางชีวภาพต่อการเจริญและเดิบโตของพืชจาก ไซยา         | สรัญญา วัชโรทัย,นางสาว นาง    | โครงการย่อย ต่อเนื่อง     |                    |     |
| 804   | 5220018003    |           | กลไกการทำลายของสารออกฤทธิ์ทางชั่วภาพจากไซยาโนแบคทีเรีย Hapalosiphon :               | ศรีสม สุวรรณวงศ์,นาง          | โครงการย่อย ต่อเนื่อง     |                    |     |
| 805   | 5220018004    |           | ผลของสารออกฤทธิ์ทางชีวภาพจากใชยาโนแบคทีเรีย Hapalosiphon sp ต่อ การเดิเ             | ลิลลี่ กาวีต๊ะ,นาง            | โครงการย่อย ต่อเนื่อง     |                    |     |
| 806   | 5220019000    | 00357     | การปนเปื้อนของปีโตรเลียมไฮโตรคาร์บอนในน้ำทะเล ดินตะกอน และสิ่งมีชีวิตปริเวณ         | อลงกต อินทรชาติ,นาย           | ชุดโครงการวิจัย           |                    |     |
| 807   | 5220019001    |           | การปนเปื้อนของปีโตรเลียมไฮโตรคาร์บอนในน้ำทะเลบริเวณอ่าวศรีราชา จังหวัดชลบุ          | อรรถวุฒิ กันทะวงศ์,นาย        | โครงการย่อย               |                    | -   |
| ,     |               |           |                                                                                     |                               |                           |                    |     |
| -     | start         | S 🖸       | 🏈 🎽 ษทที่ 3-KURM System 📑 KUR - [แก้ไขแบบปาส่                                       |                               |                           | TH 🔇 🗾 14          | :26 |

(รูปที่ 3 – 76)

 คลิกเลือก "ชื่อโครงการย่อย" ที่ต้องการจะกรอกข้อมูล ซึ่งจะปรากฏหน้าจอเพื่อทำการกรอก เมนูย่อยต่าง ๆ ดังรูปที่ 3 - 77

|                                                                                                    | ]                                                                                                    |
|----------------------------------------------------------------------------------------------------|----------------------------------------------------------------------------------------------------|
|                                                                                                    |                                                                                                    |
|                                                                                                    |                                                                                                    |
| รายละเอียดข้อเสนองานวิจัย                                                                                                    |                                                                                                    |
| การเผยแพร่/ถ่ายทอดโการยืนจดโผลกระทะ                                                                                                    | ⊔ (Impact)   ข้อมุลสภาวิจัย 2   ข้อมุลสภาวิจัย 3   Upload Document                                                                                                    |
| าษณะโครงการ   โครงการวิจัยย่อย   คณะผู้ร่ว                                                                                                    | มวิจัย   ประเภทโครงการวิจัย   งบประมาณ   ขอมูลสภาวิจัย   ผลผลิต   ผลลัพธ์   คีย์เวิร์ด-สาระสำคัญ                                                                                                    |
| ประเภทโครงการวิจัย                                                                                                    | * หัวหน้าโครงการวิจัย 🛋                                                                                                    |
| โครงการวิจัยย่อย                                                                                                    | นาย อุดม แก้วสุวรรณ์<br>ฝ่ายปฏิบัติการวิจัยและเรือนปลูกพืชทดลอง สถาบันวิจัยและพัฒนา กำแพงแสน                                                                                                    |
| * ชื่อแผนงานวิจัยหรือชุดโครงการวิจัย                                                                                                    | i ∕ โครงการวิจัย (ไทย)                                                                                                    |
| การขยายพันธุ์และการดูแลไม้ดอกหอมเทื                                                                                                    | พื่อการใช้ประโยชน์ในเชิงการค้า                                                                                                    |
|                                                                                                    |                                                                                                    |
|                                                                                                    |                                                                                                    |
| ชื่อแผนงานวิจัยหรือชุดโครงการวิจัย /                                                                                                    | โครงการวิจัย (อังกฤษ)                                                                                                    |
| ชื่อแหนงานวิจัยหรือชุดโครงการวิจัย /<br>Propagation Technique of Fragranc                                                                                                    | โครงการวิจัย (อังกฤษ)<br>ce Plant for Commercial Use                                                                                                    |
| ชื่อแผนงานวิจัยหรือชุดโครงการวิจัย /<br>Propagation Technique of Fragranc                                                                                                    | <b>โครงการวิจัย (อังกฤษ)</b><br>e Plant for Commercial Use                                                                                                    |
| ชื่อแผนงานวิจัยหรือชุดโครงการวิจัย /<br>Propagation Technique of Fragranc<br>* ระบะบลาห้าการวิจัย                                                                                                    | โครงการวิจีน (อังกฤษ)<br>se Plant for Commercial Use                                                                                                    |
| ชื่อแหนงานวิจัยหรือชุดโครงการวิจัย /<br>Propagation Technique of Fragranc<br>* ระยะเวลาหัาการวิจัย<br>ยิงบประมาณ                                                                                                    | โครงการวิจัย (อังกฤษ)<br>:a Plant for Commercial Use<br>aกามที่ทำการวิจัย<br>                                                                                                    |
| ชื่อแหนงานวิจัยกร้องสูงโครงการวิจัย /<br>Propagation Technique of Fragranc<br>* ระยะประกปกการวิจัย<br>ยิงประมณ                                                                                                    | <b>โครงการวิจัย (อังกฤษ)</b><br>se Plant for Commercial Use<br>สถานที่มีการวิจัย<br>งานเรือนปลูกพืชพวลอง ฝ่ามปฏิบัติการวิจัยและเรือนปลูกพืชพวลอง<br>สามปัจจัยและพัฒนาแห่งมหาวิจัยและเรือนปลูกพืชพวลอง<br>สามปัจจัยและพัฒนาแห่งมหาวิจัยบาลิยากรราจสร้า วิจามการอกกาพจะก็                                                                                                    |
| ชื่อแหนงานวิจัยบรือสูงโครงการวิจัย /<br>Propagation Technique of Fragranc<br>* ระยะเวลาง่าการวิจัย<br>ยิงแก่ระบาณ 2002 -<br>ซึ่มชั่นเป็นประมาณ 2002 - เป็น<br>หม่ายังเป็นประมาณ 2002 - เป็น                                        | โครงการวิจัย (อังกฤษ)<br>ce Plant for Commercial Use<br>สถานที่ห่าการวิจัย<br>จานเรื่อนปลูกพ็ชหลดอง ผ่านปฏิบัติการวิจัยและเรือนปลูกพืชหลดอง<br>สถานในวิจัยแสะพ้อนานเห็นหาวิทยาลัยเปลาตรราสตร์ วิทยาเขตกำแพงแสน ♥<br>มหละผล(ความเริ่มปีเวโตการสำเนินการรวิจัย                                                                                                    |
| <b>ชื่อแหนงานวิจัยบริจวยูลไดรงการวิจัย</b> /<br>Propagation Technique of Fragrance<br>• ระยะเวลาทำการวิจัย<br>ยิงแประมาณ 2552 -<br>สัมพ์แปงแประมาณ 2552 -<br>จันที่มีมต้นโดงการ 1 ต.ต. 2551 -                                      | โครงการวิจัย (อังกฤษ)<br>ce Plant for Commercial Use<br>สถานที่ห่าการวิจัย<br>จะแนะเวลา 3 ± 0<br>โป<br>เหตุผล(ความจำเป็นไปการคำเนินการวิจัย<br>เหตุผล(ความจำเป็นในการค่าเนินการวิจัย                                                                                                    |
| 2 ขึ้อแหนงานบ้านับหลือขุดโครงการวิวัน /<br>Propagation Technique of Fragrand<br>* ระบะบวลาห่าการวิวัน<br>ยิงแหรมาณ<br>สัมพ์แป้งแปรมาณ<br>วันท์ชั่มต้นโดรงการ 10 ต.ค. 2551<br>วันท์ชั่มตุลโครงการ 30 ก.บ. 2553                      | <b>โครงการวิจัย (อังกฤษ)</b><br>ce Plant for Commercial Use<br>สถานที่ทำการวิจัย                                                                                                    |
| ชื่อแหลงานวิจัยกร้องสูตโตรงการวิจัย /<br>Propagation Technique of Fragranc<br>* ระยะเวลาฟาการวิจัย<br>ยิงแห่งระเกล<br>สัมพ์เป็นแประเภล [2552                                                                                       | โครงการวิจัย (อังกฤษ)<br>se Plant for Commercial Use<br>สถามนี้ที่มีการวิจัย<br>ภามเร็อเปลูกที่ขาดตอง สำเปญ็มิติการวิจัยและเรือเปลูกที่ขาดตอง<br>สถาปนิวจับและพัฒนาแห่งมหาวิจายาลัยเกษตรศาสตร(วิจายาเขตกำแหงแลน<br>สถาปนิวจับและพัฒนาแห่งมหาวิจายาลัยเกษตรศาสตร(วิจายาเขตกำแหงแลน<br>บเตยผย/ความจำเป็น/มีการสำเน็นการวิจัย<br>โม้ตอกหอมใหรแป้นเกรียนเป็นหรือมาอรถอาดกับธาตมสูงได้อนุรักษาให้พื่อเป็น<br>มรดกของชาติ และ เป็นที่จับงานองของชาวต่างชาติหลากหลายประเทศ เช่น ๔ |
| ชื่อแหลงามวิรัยหรือรูดโครงการวิรัย /<br>Propagation Technique of Fragranc<br>* ระยะเรลาปาการวิรัย<br>ยิงชนทรมาณ<br>ซึ่งพื้นยิงเปลรมาณ<br>ชื่นที่เริ่มพิแลงาการ 1 ต.ค. 2551 รู<br>ชินที่สินสุดโครงการ 30 ก.ย. 2553 รู               | โครงการวิจัย (อังกฤษ)<br>se Plant for Commercial Use<br>จานเรือนปลูกคือทวลลอง ฝามปฏิบัติการวิจัยและเรือนปลูกคือทวลลอง<br>จานเรือนปลูกคือทวลลอง ฝามปฏิบัติการวิจัยและเรือนปลูกคือทวลลอง<br>จากปร้าวจับและหลังมาแห่งมหาวิจาบเงินเกษอรศาสตร์ วิทยากบอกในหวงและ<br>บนดุผล/ความจำเป็นในการดำเนินการวิจัย<br>"ปัติอาทยอม"กิน และ เป็นที่จับตามอวยองชาวต่างชาวิทศากทศานประเทศ เช่น ♥                                                                                              |
| ชื่อแหลงามวิจัยมหรือรูดโตรงการวิจัย /<br>Propagation Technique of Fragrand<br>• ระยะเวลาฟาการวิจัย<br>ยิงแต่ระมาณ 2552 -<br>ซึ่งเต้นยิงแต่ระมาณ 2552 -<br>ซึ่งเต้นยิงแต่ระมาณ 1 ต.ศ. 2551 -<br>ซึ่งเกิดันสุดโตรงการ 30 ก.ย. 2553 - | โครงการวิจัย (อังกฤษ)<br>ce Plant for Commercial Use<br>สถามที่มีการวิจัย<br>จานเรือนปลูกพืชพลดอง ลำบบฏิบัติการวิจัยและเรือนปลูกพืชพลดอง<br>จากบโร้จิ้อใน ละพัฒนาแห่งมหาวิจัยกลัยการครั้งมากของกับเพงแสม ๔<br>นเตรุผล/ความจำเป็นในการตำเมินการวิจัย<br>เมตุคนองชาติ และ เป็นที่จับตามองของชาวต่างชาติหลากหลายประเทศ เช่น ๔                                                                                                    |

(รูปที่ 3- 77)

- 2.1) เมนูย่อย "ลักษณะโครงการ"
- 2.2) เมนูย่อย "คณะผู้ร่วมวิจัย"
- 2.3) เมนูย่อย "ประเภทโครงการวิจัย"
- 2.4) เมนูย่อย "งบประมาณ"
- 2.5) เมนูย่อย "ข้อมูลสภาวิจัย"
- 2.6) เมนูย่อย "ข้อมูลสภาวิจัย 2"
- 2.7) เมนูย่อย "ข้อมูลสภาวิจัย 3"
- 2.8) เมนูย่อย "ผลผลิต"
- 2.9) เมนูย่อย "ผลลัพธ์"
- 2.10) เมนูย่อย "การเผยแพร่/ถ่ายทอด"
- 2.11) เมนูย่อย "การยื่นจด"
- 2.12) เมนูย่อย "ผลกระทบ"
- 2.13) เมนูย่อย "คีย์เวิร์ด-สาระสำคัญ"
- 2.14) เมนูย่อย "Upload Document"
- เริ่มดำเนินการเมนูย่อย "ลักษณะโครงการ" ดังรูปที่ 3 77 เพื่อกรอกข้อมูลให้ครบถ้วน ดังนี้
  - 3.1) ประเภทโครงการวิจัย, ชื่อโครงการย่อย และ ระยะเวลาการทำวิจัยตลอดโครงการ ใน ลักษณะของ "โครงการย่อย" จะถูกเลือกและกำหนดไว้แล้ว ในส่วนของชุดโครงการวิจัย ซึ่ง ไม่สามารถเปลี่ยนแปลงได้
  - 3.2) ระยะเวลาการทำวิจัยประจำปีงบประมาณ ให้ระบุวันที่เริ่มต้น และวันที่สิ้นสุดการทำวิจัย ในปีงบประมาณที่เสนอขอรับทุน เช่น ปีงบประมาณ 2553 วันที่เริ่มต้นโครงการ คือ วันที่ 1 ตุลาคม 2552 วันที่สิ้นสุดโครงการ คือ วันที่ 30 กันยายน 2553
  - 3.3) ระบุสถานที่ทำการวิจัย
  - 3.4) ระบุเหตุผล/ความจำเป็นในการดำเนินงานวิจัย

เมื่อกรอกข้อมูลครบถ้วนแล้ว คลิกเลือกปุ่ม "คณะผู้ร่วมวิจัย" เพื่อดำเนินการในขั้นตอนต่อไป

| โครงการวิจับปอบ คณะผู้ร่วม<br>รัยภายใน มก. | 3ชับ   ประเภทโครงการวิจับ   งบประมาณ   ข้อมูลสกาวิจับ | ผลผลิต   ผลสัพธ์   คีบ์เวิร์ด-สาระสำคัญ                | 1                                                                         |
|--------------------------------------------|-------------------------------------------------------|--------------------------------------------------------|---------------------------------------------------------------------------|
| รัยภายใน มก. 🔒                             | /                                                     |                                                        |                                                                           |
|                                            |                                                       |                                                        |                                                                           |
| คณะผู้ร่วมวิจับ                            | หน่วยงาน                                              | ประเภทคณะผู้ร่วมวิจับ 🔺                                |                                                                           |
|                                            |                                                       |                                                        |                                                                           |
|                                            |                                                       |                                                        |                                                                           |
|                                            |                                                       |                                                        |                                                                           |
|                                            |                                                       | Ŧ                                                      |                                                                           |
|                                            |                                                       |                                                        |                                                                           |
| จัยภายนอก มก.                              |                                                       |                                                        |                                                                           |
| ລຸດເຫຍັຈ່າງ ຕື່ລັບ                         | พน่วนเงาน                                             | ประเททตกเหมีร่วงกิจับ                                  |                                                                           |
|                                            |                                                       |                                                        |                                                                           |
|                                            |                                                       |                                                        |                                                                           |
|                                            |                                                       |                                                        |                                                                           |
|                                            |                                                       |                                                        |                                                                           |
|                                            | ອກແບງງາມງອນ<br>ໂບການເນລກ ນກ.<br>ອກແຫ່ງງານກໍຈັນ        | າແລະອູກມາຍ ການ ແລະ ແລະ ແລະ ແລະ ແລະ ແລະ ແລະ ແລະ ແລະ ແລະ | າແມ່ນ ແ<br>ເພກາບເພກ ນກ.<br>ຄຸດແຫຼ້ງ"ລກີຈັບ ນແບ່ວນານ ປະທາກາດແຫຼ້ງ"ລກີຈັບ - |

เริ่มดำเนินการเมนูย่อย "คณะผู้ร่วมวิจัย" ดังรูปที่ 3 – 78 เพื่อกรอกข้อมูลให้ครบถ้วน ดังนี้

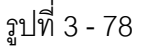

4.1) คลิกเลือก "คณะผู้ร่วมวิจัยภายใน มก." จะปรากฏหน้าจอการค้นหานักวิจัยภายใน มก.
 ปรากฏดังรูปที่ 3 – 79 (ด้านซ้าย)

| decidentites<br>decigo jú,                                                                                                    |                                                                                                    | _Aur ()                                                                                                    | าานาะเอ็มหร้องของานวิจัย                                                                                                    |
|----------------------------------------------------------------------------------------------------|----------------------------------------------------------------------------------------------------|----------------------------------------------------------------------------------------------------|----------------------------------------------------------------------------------------------------|
| VILIPIE (2)<br>EMail (2)<br>valachtis (Mar)<br>2 20003 feang<br>3 40545<br>4 20003 feang<br>5 20003 feang<br>5 20005 fean<br>5 20005 fean<br>5 200 | Go-vanja     Ford safty     Ford (dDay)     Ernel (dDay)     Ernel (dDay)     Ernel (dDay)     Ernel (dDay)     Ernel (dDay)     Ernel (dDay)     Ernel (dDay)     Ernel (dDay) | Marea   Advancement automatical de mensaria marea da da da autores para autores para autores da da da autores da da da da da da da da da da da da da | Sequentific 2 (Sequentific 2) (Section council<br>Browning (Section council)<br>Browning (Section council)<br>(Section council)<br>( |
| 15<br>17<br>18<br>19<br>20                                                                                                    |                                                                                                    | ie<br>                                                                                                    | eespina/ternasarun<br>eespina/ternasarun<br>eespina/ternasarun<br>2<br>3<br>3<br>4<br>5<br>                                                                                                    |

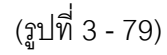

- ทำการค้นหารายชื่อนักวิจัยที่ต้องการ โดยสามารถกำหนดเป้าหมายการค้นหาได้ 3 ทางเลือก คือ ชื่อ, นามสกุล และ E-mail \*ข้อสังเกต หากไม่แน่ใจว่าการค้นหาทั้ง 3 ทางเลือกจะถูกต้องทั้งหมด ให้พิมพ์เฉพาะส่วนที่แน่ใจเท่านั้น เพราะจะง่ายต่อการ ค้นหารายชื่อนักวิจัย มก.\* ดังรูปที่ 3 – 79 (ด้านซ้าย)
- เมื่อปรากฏชื่อนักวิจัยที่ต้องการจะค้นหาแล้วให้ double click เลือกชื่อนักวิจัย ชื่อ ของนักวิจัยท่านนั้นจะปรากฏ พร้อมทั้งให้คลิกเลือก "ประเภทผู้ร่วมโครงการวิจัย" ดังรูปที่ 3 – 79 (ด้านขวา)
- หากต้องการจะเพิ่มเติมผู้ร่วมโครงการที่เป็นนักวิจัย มก. ให้ครบตามจำนวนที่ระบุใน ข้อเสนอการวิจัย สามารถทำซ้ำตามขั้นตอนข้างต้นจนครบตามจำนวนนักวิจัย มก. ทั้งหมด

- 4.2) ดำเนินการกรอกรายชื่อนักวิจัย "คณะผู้ร่วมวิจัยภายนอก มก." ดังรูปที่ 3 80
  - พิมพ์รายชื่อคณะผู้ร่วมวิจัยภายนอก มก. ในช่องที่ระบุไว้
  - เลือกประเภทผู้ร่วมโครงการวิจัย
  - พิมพ์ชื่อหน่วยงานของคณะผู้ร่วมวิจัยภายนอก มก. ในช่องที่ระบุไว้

| and a second state                                     |                                     | and the state of the state of t |                                                                                   |                                           |
|--------------------------------------------------------|-------------------------------------|----------------------------------------------------------------------------------------------------|-----------------------------------------------------------------------------------|-------------------------------------------|
| ALIGNATIO PRO                                          |                                     | TERCALENTERING                                                                                                    | 1                                                                                 |                                           |
| filiz 2   dasjaverfiliz 3   Upload Cocurrent  <br>same | anadas   united   Aultio-streatuley | Gogenerfille 2   Gogenerfille 3  <br>Anweaferann   Terrent Topolo                                                                                                    | ipload Document  <br>กอรรู้รับกิจิน   ประเทศวิศมศาสริสม   เหม่ารมาคม   ซอมูลสหาร์ | Ra   souder   souled   Adition preserving |
|                                                        |                                     |                                                                                                    |                                                                                   |                                           |
| nan Namelia 🔹 dasan (indesentile 🛛 🔯                   |                                     | enniji witenini un                                                                                                    | 1                                                                                 |                                           |
| dankumijiulinumitiu                                    | (Revenue of a rev                   |                                                                                                    | 9630/%                                                                            | namaankiros                               |
| (ersAts +)                                             |                                     | 2                                                                                                    |                                                                                   |                                           |
| Shiftrandes and<br>Boltemann                           |                                     | 4                                                                                                    |                                                                                   |                                           |
| BraAkr                                                 |                                     |                                                                                                    |                                                                                   |                                           |
| Kadhamaaan un                                          |                                     | ดหมายู่ร่วมให้เกาะองอา เสร.                                                                                                    |                                                                                   |                                           |
| ead@raA4u Mitarea                                      | steurevise@ra/No +                  | enargen/Au                                                                                                    | witters                                                                           | stanovna (ita/4a *                        |
| L.R. faan kearny                                       | -                                   | 2 1. 16. (1981) 4559 16<br>2                                                                                                    | มหาใหม่าสืบของมาร                                                                 | (raAs                                     |
|                                                        |                                     | 2                                                                                                    |                                                                                   |                                           |
|                                                        |                                     | 5                                                                                                    |                                                                                   | 2                                         |
|                                                        | μ                                   |                                                                                                    |                                                                                   |                                           |

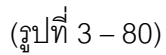

เมื่อกรอกข้อมูลครบถ้วนแล้ว คลิกเลือกปุ่ม "ประเภทโครงการวิจัย" เพื่อกำหนดประเภท โครงการวิจัยในขั้นตอนต่อไป

5. เริ่มดำเนินการเมนูย่อย "**ประเภทโครงการวิจัย**" ดังรูปที่ 3 – 81 ดังนี้

| 📚 KUR - [แก้ไขแบบน้ำส่งข้อเสนองานวิจัย]                                                                                                    | - 7 🛛 |
|----------------------------------------------------------------------------------------------------|-------|
| แบบน้ำสังข้อเสนองานวิจัย                                                                                                    |       |
|                                                                                                    |       |
| รายละเอียดข้อเสนองานวิจัย<br>การเผยแพร่/ถ่ายทอด  การยื่นจด  ผลกระทบ (Impaci/ ข้อมูลสภาวิจัย 2   ข้อมูลสภาวิจัย 3   Upload Document  <br>ลักษณะโครงการ   โครงการวิจัยปอย   คณะผู้ร่วมวิจัย   ประเภทโครงการวิจัย   งบุโระมาณ   ข้อมูลสภาวิจัย   ผลผลิด   ผลลัพธ์   ดีย์เวิร์ด-สาระสำคัญ  <br>* ประเภทโครงการวิจัย | -     |
| โครงการวิจัย 3 สาขา                                                                                                    |       |
| โครงการวิจัยสาขาวิทยาศาสตร์และเทคโนโลยี                                                                                                    |       |
| * เป้าหมายการวิจัย<br>๕ ดีต้อมพันบารสารวิชาการกายในประเทศ ๕ ดีต้อมพันบารสารวิชาการก่องประเทศ ๕ ใช้ประโยชน์เชิงกิชาการ ๕ ใช้ประโยชน์เชิงสาธารณะ ๔ ใช้ประโยชน์เชิงสาธารณะ                                                                                                    |       |
|                                                                                                    |       |
|                                                                                                    | 14:45 |

(รูปที่ 3 – 81)

- 5.1) ดังรูปที่ 3 81 ประเภทโครงการวิจัยในลักษณะของ "โครงการย่อย" จะถูกเลือกและ กำหนดไว้แล้ว ในส่วนของชุดโครงการวิจัย ซึ่งไม่สามารถเปลี่ยนแปลงได้
- 5.2) ให้กำหนดกลุ่มเป้าหมายการวิจัยในแต่ประเภทโครงการวิจัย
- 5.3) กลุ่มเป้าหมายการวิจัย แบ่งออกเป็น 2 เป้าหมาย ดังนี้
  - กลุ่มเป้าหมายการวิจัย ประเภทโครงการวิจัย 3 สาขา, โครงการวิจัยสถาบันเพื่อพัฒนา คุณภาพ, โครงการวิจัยและพัฒนาเพื่อเพิ่มศักยภาพเชิงบูรณาการเพื่อการแข่งขันฯ, โครงการศูนย์ความเป็นเลิศทางวิชาการ และโครงการวิจัยร่วมภาครัฐและเอกชน ดังนี้
    - 🗖 ตีพิมพ์ในวารสารวิชาการภายในประเทศ
    - 🗖 ตีพิมพ์ในวารสารวิชาการต่างประเทศ
    - ใช้ประโยชน์เชิงวิชาการ
    - ใช้ประโยชน์เชิงนโยบาย
    - 🗖 ใช้ประโยชน์เชิงสาธารณะ
    - ใช้ประโยชน์เชิงพาณิชย์

สามารถคลิกเลือกเป้าหมายการวิจัยได้อย่างน้อย 1 เป้าหมาย ดังรูปที่ 3 – 82

| ข้อมูลสกาวิจับ 2 ข้อมูลสกาวิจับ 3 Upload Document<br>สักษณะโครงการ] โครงการใจับบ่อน คณะผู้ร่วมวิจับ ประเภทโครงการใจับ งบประมาณ ข้อมูลสกาวิจับ ผลผลิต ผลลัพธ์ ดีมีวิรัด-สาระสำคัญ<br>• <b>ประเภทโครงการใจับ</b><br>โครงการใจับ 3 สาขา<br>โครงการใจับ 3 สาขา<br>• <mark>เป้าหมายการวิจับ<br/>• เป้าหมายการวิจับ<br/>• เป้าหมายการวิจับ<br/>• เป้าหมายการสารใชาการภายในประเทศ<br/>• ดีพิมพ์ในวารสารใชาการภายในประเทศ<br/>• ดีพิมพ์ในวารสารใชาการภายในประเทศ<br/>• ดีพิมพ์ในวารสารใชาการภายในประเทศ<br/>• ดีพิมพ์ในวารสารใชาการภายในประเทศ<br/>• ดีพิมพ์ในวารสารใชงการภาย<br/>• ใช้ประโยชน์เช็งพิกการ</mark> | แบบนำส่งข้อเส | นอกแร้อ<br>🎱 🖗 🍘 🔀                                                                                                    |  |
|----------------------------------------------------------------------------------------------------|---------------|----------------------------------------------------------------------------------------------------|--|
|                                                                                                    | ບໍ່ແ<br>ລັກນ  | มูลสการิน 2 ข้อมูลสการิน 3 Upload Document<br>คณะผู้ร่วมวินัย ประเภทโครงการวินัย<br>* ประเภทโครงการวินัย<br>โครงการวินัย 3 สายา<br>* เป้าหมายการวินัย<br>6 พื้นหรืนการสารวิชาการอายุในประเทศ<br>6 พื้นหรืนการสารวิชาการอายุในประเทศ<br>1 ซึ่งประโยชน์เซ็งที่ชาการ<br>1 ซึ่งประโยชน์เซ็งที่ชาการ<br>1 ซึ่งประโยชน์เซ็งที่ชาการ<br>1 ซึ่งประโยชน์เซ็งที่ชาการ<br>1 ซึ่งประโยชน์เซ็งที่ชาการ |  |

(รูปที่ 3 -82)

 กลุ่มเป้าหมายที่รับการถ่ายทอด ประเภทโครงการวิจัยและถ่ายทอดงานวิจัยสู่ ประชาชน ดังนี้

|     | เกษตรกร                                                                       |
|-----|-------------------------------------------------------------------------------|
|     | ผู้ประกอบการ                                                                  |
|     | นักเรียนนักศึกษา                                                              |
|     | ประชาชนทั่วไป                                                                 |
|     | อื่น ๆ (ระบุ)                                                                 |
| สาม | เวรถคลิกเลือกเป้าหมายที่รับการถ่ายทอดได้อย่างน้อย 1 เป้าหมาย ดังรูปที่ 3 – 83 |

| SKUR [ชัยเสนอการวิจัย]                                                                                                    |              |
|----------------------------------------------------------------------------------------------------|--------------|
| แบบนำส่งข้อเสนองามวิจัย                                                                                                    |              |
|                                                                                                    |              |
| รายละเอี้ยดข้อเสนองานวิจัย<br>ข้อมูลสภาวิจัย 2 ข้อมูลสภาวิจัย 3 Upload Document<br>สักษณะโครงการ] โครงการวิจัย<br>* ประเทศโครงการวิจัย<br>โครงการวิจัยและกำบทอดงานวิจัยสูประชาชน<br>โครงการวิจัยสาขามกษณฑามิจัยสูประชาชน<br>โครงการวิจัยสาขามกษณฑามิจัยสูประชาชน<br>ข้างรุ่มสาขามกษณฑามิจัยสาขามกษณฑามิจัย<br>ขึ้นระถอมการ<br>มีกรับแล้รับการถ่ายหลด |              |
|                                                                                                    |              |
| 🛃 Start 🔰 🖉 🧭 🎽 🗟 KUR - [ຍັຍເສເພດການຳລັດ] 🔛 ເນາກ໌ 3-KURM System                                                                                                    | TH 🔇 🗊 17:01 |
| (รปที่ 3 - 83)                                                                                                    |              |

เมื่อดำเนินการครบถ้วนแล้ว คลิกเลือกปุ่ม "งบประมาณ" เพื่อดำเนินการในขั้นตอนต่อไป

เริ่มดำเนินการเมนูย่อย "งบประมาณ" ดังรูปที่ 3 – 84 ขั้นตอนการดำเนินการ ดังนี้

| ! - [แก้ไขแบบน้ำส่งข้อเสนองานวิจัย]<br>งข้อเสนองานวิจัย |                        |                          |                    |                                   |                                |           | ÐÐ              |
|---------------------------------------------------------|------------------------|--------------------------|--------------------|-----------------------------------|--------------------------------|-----------|-----------------|
|                                                         |                        |                          |                    |                                   |                                |           |                 |
|                                                         |                        |                          |                    |                                   |                                |           |                 |
|                                                         |                        |                          |                    |                                   |                                |           |                 |
|                                                         |                        |                          |                    |                                   |                                |           |                 |
| รายละเอียดข้อเสนองานวิจัย                               |                        |                          |                    |                                   |                                |           |                 |
|                                                         |                        |                          |                    |                                   |                                |           |                 |
| การเผยแพร่/ถ่ายทอด การยื่นจด ผลกระทบ                    | (Impact)   ข้อมูลสภาวิ | าจับ 2   ข้อมู <u>ลส</u> | ภาวิจัย 3          | Upload Docume                     | nt                             | )         |                 |
| ักษณะโครงการ  โครงการวิจัยย่อย  คณะผู้ร่วม              | วิจัย   ประเภทโครงการ  | วิจัย งบประมา            | າແມ່ນອນ            | ลสภาวิจัย ผลผลิ                   | ต   ผลลัพธ์   คีย์เวิร์ด-ล     | จาระสำคัญ | I •             |
| * หน่วยงานหลักที่รับผิดชอบโครงการวิจัย<br>เหล่าและ      | I                      |                          |                    | งเ                                | ประมาณของโครงกา                | รวิจัย    | 1,175,000.00    |
| คณะวิทยาศาสตร์ บางเขน                                   |                        | -                        |                    |                                   | หมวดเงินค่าใช้จ่าย             |           | จำนวนเงิน (บาท) |
| ,<br>ภาควิชา/ฝ่าย/ศูนย์/สถานีวิจัย                      |                        |                          |                    | ต่าจ้างชั่วคราว                   |                                |           | 0.00            |
| ภาควิชาพฤกษศาสตร์                                       |                        | •                        |                    | ครุภัณฑ์                          |                                |           | 0.00            |
| * แหล่งทาเ                                              |                        |                          |                    | สังก่อสร้าง                       |                                |           | 0.00            |
| ทนอดหนุนวิจัย ม.ก.                                      | -                      |                          |                    | จาดอบแทนนกาจ<br>วัสด/ใช้สถุย/ด่าต | ย (เฉพาะ เครงการวงยา:<br>อนแหน | รสาขา)    | 258 400.00      |
| * หม่วน เวเนนี้รับต่าสารารณาโวกก                        |                        |                          |                    | สาธารณปโภค                        |                                |           | 15,200.00       |
| คณะวิทยาศาสตร์ บางเขนภาควิชาพฤกษศาสต                    | าร์                    |                          |                    | -<br>รวมหมวดเงินต่าให             | ช้จ่าย                         |           | 304,000.00      |
| · ·                                                     |                        |                          |                    |                                   |                                |           |                 |
| ค่าจ้างชั่วคราว ครุภัณฑ์ ] สิ่งก่อสร้าง ]               |                        |                          |                    |                                   |                                | * งบประ   | มาณตลอดการวิจัย |
|                                                         |                        |                          |                    |                                   |                                |           | 892,000.00      |
| ระดับการศึกษา                                           | ตำแหน่ง                | จำนวน<br>(อน)            | ระยะเวล<br>(เดือน) | า เงินเดือน<br>(มาพ)              | จำนวนเงิน 📩                    |           |                 |
| 1                                                       |                        | (*14)                    | (101014)           | (0.07)                            |                                |           |                 |
| 2                                                       |                        |                          |                    |                                   |                                |           |                 |
| 3                                                       |                        |                          |                    |                                   |                                |           |                 |
| 4                                                       |                        |                          |                    |                                   |                                |           |                 |
| 5                                                       |                        |                          |                    |                                   | <b>_</b>                       |           |                 |
|                                                         |                        |                          |                    |                                   |                                |           |                 |
|                                                         |                        |                          |                    |                                   |                                |           |                 |
|                                                         |                        |                          |                    |                                   |                                |           |                 |
| to heatin                                               |                        |                          |                    |                                   |                                |           |                 |
|                                                         | sham Bit your t        | 29                       |                    |                                   |                                |           |                 |
| и и и з-коки зу                                         | Steinit.               | เทาเขแบบนาส              |                    |                                   |                                |           | In ( 14:5       |

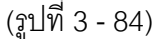

- 6.1) คลิกเลือก "หน่วยงานหลักที่รับผิดชอบโครงการวิจัย" จำแนกหน่วยงานออกเป็น 2 ระดับ ปรากฏดังรูปที่ 3 – 84
  - คลิกเลือกระดับ คณะ/สำนัก/สถาบัน
  - คลิกเลือกระดับ ภาควิชา/ฝ่าย/ศูนย์/สถานีวิจัย
- 6.2) คลิกเลือก "แหล่งทุน" ซึ่งจะกำหนดไว้เพียง ทุนอุดหนุนวิจัย มก.
- 6.3) ดำเนินการกรอกข้อมูล "งบประมาณของโครงการวิจัย" ขั้นตอนดังนี้
  - หมวดค่าจ้างชั่วคราว โดยปกติหากต้องการเสนอขอหมวดค่าจ้างชั่วคราวจะถูก เสนอขอและระบุไว้ในงบกลางภายใต้ชุดโครงการวิจัย
  - หมวดค่าครุภัณฑ์ โดยปกติหากต้องการเสนอขอหมวดค่าครุภัณฑ์จะถูกเสนอขอ และระบุไว้ในงบกลางภายใต้ชุดโครงการวิจัย
  - หมวดค่าสิ่งก่อสร้าง โดยปกติหากต้องการเสนอขอหมวดสิ่งก่อสร้างจะถูกเสนอขอ และระบุไว้ในงบกลางภายใต้ชุดโครงการวิจัย
  - หมวดค่าตอบแทนนักวิจัย (เฉพาะโครงการวิจัย 3 สาขา) การกำหนดค่าตอบแทน นักวิจัยในส่วนของโครงการย่อย จะกำหนดอยู่ในงบกลางของชุดโครงการวิจัยเท่านั้น

- กำหนดหมวด ค่าวัสดุ/ใช้สอย/ตอบแทน ต้องระบุตัวเลขรวมของหมวดค่าวัสดุ/
   ใช้สอย/ตอบแทน ให้ตรงกันกับในข้อเสนอการวิจัย ระบุไว้ในส่วนนี้
- กำหนดหมวด ค่าสาธารณูปโภค ต้องระบุตัวเลข โดยคิดคำนวณ 5% จากงบดำเนินการ ไม่รวมหมวดค่าครุภัณฑ์ ที่ดิน และสิ่งก่อสร้าง และค่าจ้างชั่วคราว และเมื่อกรอกตัวเลข แล้วจะปรากฏส่วนของการระบุ "หน่วยงานที่รับค่าสาธารณูปโภค" โดยจะต้องทำการ ค้นหาหน่วยงานเพื่อรับค่าสาธารณูปโภค หลังจากนั้นคลิกปุ่ม "OK" หน่วยงานที่ได้ เลือกไว้ จะปรากฏลงในส่วนของหน่วยงานที่รับค่าสาธารณูปโภค ดังรูปที่ 3 – 85

|                                                       | เลือกหน่วยงานที่รับค่าสาธารณูปโภค<br>💫 🕞 🖚                                                                  |                   |                        |
|-------------------------------------------------------|----------------------------------------------------------------------------------------------------|-------------------|------------------------|
| รายละเอียดข้อเสนองา                                   |                                                                                                    |                   |                        |
| ข้อมูลสภาวิจัย 2   ข้อมูลล<br>ลักษณะโครงการ   โครงการ | ดแนะ/สำนัก/สถาบัน<br>สถาบันวิจัยและพัฒนาแห่งมหาวิทยาลัยเกษตรศาสตร์ บางเชน<br>กุกควิชา/ฝ่าย/สุนบ์/สถานีวิจัย | มีวิรัด-สาระสำคัญ | 1                      |
| * หน่วยงานหลักที่รับผิด<br>คณะ/สำนัก/สถาบัน           | ฝ่ายวิจัยและประเมินผล                                                                                       |                   | demonstration (succes) |
| สถาบันวิจัยและพัฒนาแห่                                | Add                                                                                                    |                   | 95,280.00              |
| ภาควชา/ผาย/ดูนย/สถาน<br>ฝ่ายวิจัยและประเมินผล         | หน่วยงานที่รับค่าสาธารณูปโภค                                                                                |                   | 50,000.00              |
| * 10/25,0001                                          | ภาควิชา/ฝ่าย/สูนย์/สถานีวิจัย                                                                               | 1                 | 500,000.00             |
| ทุนอุดหนุนวิจัย ม.ก.                                  | <ol> <li>ฝ่ายวิจัยและประเมินผล สถาบันวิจัยและพัฒนาแห่งมหาวิทยาลัยเกษตรศาสตร์ บางเขน</li> </ol>              | ุลย 3 สาขา)       | 100.000.00             |
| * หน่วยงามที่รับค่าสาธ                                | 2                                                                                                    |                   | 5,000.00               |
|                                                       | 4                                                                                                    |                   | 750,280.00             |
|                                                       | 5                                                                                                    | • * unkour        |                        |
| ต่าจ้างชั่วคราว ครุภัณฑ                               |                                                                                                    |                   | READINEEDIN 1 19 7 42  |
|                                                       |                                                                                                    |                   | 0.00                   |
| 1 ສະດາໂຄນຮັດນທີ                                       |                                                                                                    | <u>el</u> .       |                        |
| 2                                                     |                                                                                                    | _                 |                        |
| 3                                                     |                                                                                                    |                   |                        |
| 4                                                     |                                                                                                    |                   |                        |
|                                                       | 500.000.00                                                                                                  |                   |                        |
|                                                       |                                                                                                    |                   |                        |
| -                                                     |                                                                                                    |                   |                        |
|                                                       |                                                                                                    |                   |                        |
|                                                       |                                                                                                    |                   |                        |
|                                                       |                                                                                                    |                   |                        |

 ระบุ "งบประมาณตลอดการวิจัย" โดยระบุตัวเลขที่เป็นยอดรวมทั้งหมดของ โครงการย่อย การเสนอขอในกรณีที่เป็นการเสนอขอ 1 ปี ตัวเลขที่ระบุจะต้องเป็น ตัวเลขเดียวกันกับยอดรวมการคำนวณของหมวดค่าใช้จ่ายต่าง ๆ ของปีที่เสนอขอ แต่หากเสนอขอมากกว่า 1 ปี ให้บวกรวมยอดเสนอขอทุกปี ระบุไว้ในส่วนของ งบประมาณตลอดการวิจัย ดังรูปที่ 3 – 84

เมื่อดำเนินการครบถ้วนแล้ว คลิกเลือกปุ่ม "ข้อมูลสภาวิจัย" เพื่อดำเนินการในขั้นตอนต่อไป

เริ่มดำเนินการเมนูย่อย "ข้อมูลสภาวิจัย" ดังรูปที่ 3 – 86 ขั้นตอนการดำเนินการ ดังนี้

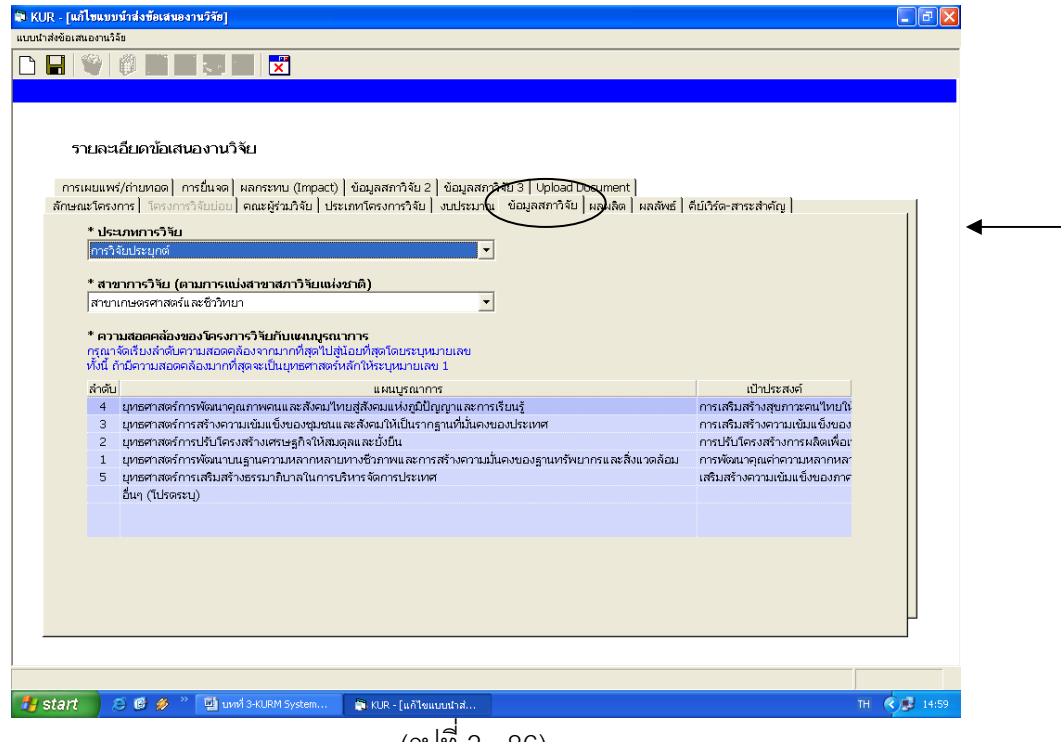

(รูปที่ 3 - 86)

- 7.1) คลิกเลือก "ประเภทการวิจัย" แบ่งออกเป็น 3 ประเภท ดังนี้
  - การวิจัยพื้นฐานหรือการวิจัยบริสุทธิ์
  - การวิจัยประยุกต์
  - การพัฒนาทดลอง
- 7.2) คลิกเลือก "สาขาการวิจัย (ตามการแบ่งสาขาสภาวิจัยแห่งชาติ)" แบ่งออกเป็น 12 สาขา ดังนี้
  - สาขาวิทยาศาสตร์กายภาพและคณิตศาสตร์
  - สาขาวิทยาศาสตร์การแพทย์
  - สาขาวิทยาศาสตร์เคมีและเภสัช
  - สาขาเกษตรศาสตร์และชีววิทยา
  - สาขาวิศวกรรมศาสตร์และอุตสาหกรรมวิจัย
  - สาขาปรัชญา
  - สาขานิติศาสตร์
  - สาขารัฐศาสตร์และรัฐประศาสนศาสตร์
  - สาขาเศรษฐศาสตร์
  - สาขาสังคมวิทยา
  - สาขาเทคโนโลยีสารสนเทศและนิเทศศาสตร์
  - สาขาการศึกษา

- 7.3) คลิกเลือก "ความสอดคล้องของโครงการวิจัยกับแผนบูรณาการ" ซึ่งเป็นการกำหนด ความสอดคล้องของโครงการวิจัยกับยุทธศาสตร์การพัฒนาประเทศ ตามแผนพัฒนาเศรษฐกิจ และสังคมแห่งชาติ ฉบับที่ 10 (พ.ศ. 2550-2554) ประกอบด้วย 5 ยุทธศาสตร์ โดยคลิกเลือก ยุทธศาสตร์ตามแผนบูรณาการ โดยจัดเรียงลำดับความสอดคล้องจากมากที่สุดไปสู่น้อยที่สุด โดยระบุหมายเลข ทั้งนี้ถ้ามีความสอดคล้องมากที่สุดจะเป็นยุทธศาสตร์หลักให้ระบุหมายเลข 1 และทุกลำดับยุทธศาสตร์ให้เลือกเป้าประสงค์ของแต่ละยุทธศาสตร์ ดังรูปที่ 3 – 86 เมื่อดำเนินการครบถ้วนแล้ว คลิกเลือกปุ่ม "ข้อมูลสภาวิจัย 2" เพื่อดำเนินการในขั้นตอนต่อไป
- 8. เริ่มดำเนินการเมนูย่อย "**ข้อมูลสภาวิจัย 2**" ดังรูปที่ 3 87 ขั้นตอนการดำเนินการ ดังนี้

| ลักษณะโครงกา                                  | าร] โครงการวิจัยย่อย] คณะผู้ร่วมวิจัย] ประเภทโครง                        | การวรษ งบประมาณ ข้อมูลสภาวิจัย   ผลผลิต   ผลลัพธ์   ดีบัตร์ด-สาระสำคัญ                                      |
|-----------------------------------------------|--------------------------------------------------------------------------|----------------------------------------------------------------------------------------------------|
| ผลสำเร็จ                                      | NEWT TREASUL MARSENE (TUBAC)                                             |                                                                                                    |
| 1 2553<br>2 3<br>4                            | ประเภทของผลสำเร็จ<br>I ผลสำเร็จปานกลาง (intern การวิจัยครั้งนี้จะทำให้ห  | ผลสำเร็จที่คาดว่าจะได้รับ<br>ทราบถึงศักยภาพในการเพาะเลี้ยงแบบเพิ่มปริมาณของไชยาโนแบคทีเรีย Hapalosiphon sp. |
| เพิ่มข้อมูลผลส่<br>ประ<br>ผลสำเร็<br>(ไม่เกิน | าเร็จ ที่นี่<br>เมษาของผลสำเร็จ<br>จที่คาดว่าจะได้รับ<br>10000 ตัวอักษร) |                                                                                                    |

- 8.1) คลิกเลือก "**ข้อมูลสภาวิจัย 2**" ปรากฏหน้าจอดังรูปที่ 3 87
  - ระบุ "ผลสำเร็จ" ของโครงการวิจัยในแต่ละปึงบประมาณ แบ่งออกเป็น
    - ปี พ.ศ. : ระบุปี พ.ศ. ของงบประมาณในแต่ละปี
    - ประเภทของผลสำเร็จ : ระบุประเภทของผลสำเร็จ P I G
    - ผลสำเร็จที่คาดว่าจะได้รับ : โดยระบุรายละเอียดของผลสำเร็จของแต่ละ
      - ป้งบประมาณที่เสนอขอรับทุน โดยระบุสิ่งที่จะได้รับ Output/Outcome
    - เมื่อดำเนินการกรอกข้อมูลรายละเอียดของผลสำเร็จในแต่ละปีเรียบร้อยแล้ว ให้คลิก
    - ปุ่ม "Add" หากโครงการมีจำนวนปีที่ดำเนินการมากกว่า 1 ปี ให้กรอกข้อมูลให้
  - ครบถ้วนทุกปี โดยทำซ้ำในขั้นตอนต่าง ๆ จนครบถ้วนตามจำนวนปีที่เสนอขอ

เมื่อดำเนินการครบถ้วนแล้ว คลิกเลือกปุ่ม "ข้อมูลสภาวิจัย 3" เพื่อดำเนินการในขั้นตอนต่อไป

เริ่มดำเนินการเมนูย่อย "ข้อมูลสภาวิจัย 3" ดังรูปที่ 3 – 88 ขั้นตอนการดำเนินการ ดังนี้

| รายละเอียด            | <i>โอเสนองานวิจั</i> ย                                                                                         |   |
|-----------------------|----------------------------------------------------------------------------------------------------|---|
| ลักษณะโครงการ         | โดรงการวิจัยย่อย คณะผู้ร่ามวิจัย ประเภทโครงการวิชัย งบประมาณ ษัญญลสภาวิจัย ผลผลิต ผลลัพธ์ คีย์เวิร์ด-สาระสำคัญ |   |
| การเผยแพร่/ถ่ายทอ     | ง  การยินจด  ผลกระทบ (Impact)   ข้อมูลสภาวิจี <b>น</b> 2 <u>ข้อมูลสภาวิจัย 3   Up</u> load Document            |   |
| <u>โปรดระบุความส</u>  | เดคล้องของแผนงานวิจัยกับนโยบายและยุทธศาสตร์การวิจัยของชาติ                                                     |   |
| ยุทธศาสตร์            | ยุทธศาสตร์การวิจัยที่ 4 การเสริมสร้างและพัฒนาทุนทรัพยากรธรรมชาติและสิ่งแวดล้อม                                 | • |
| กลยุทธ์               | กลยุทธ์การวิจัยที่ 1 การบริหารจัดการและการใช้ประโยชน์ทรัพยากรธรรมชาติและสิ่งแวดล้อมอย่างยั่งยืน                | - |
| แผนงาน                |                                                                                                    |   |
|                       |                                                                                                    |   |
| โปรดระบความส          | มดคล้องของแหนงานวิจัยกับกลุ่มเรื่องที่ควรวิจัยเร่งด่วนตามนโยบายและยทธศาสตร์การวิจัยของชาติ                     |   |
| กลุ่มเรื่อง           | การบริหารจัดการสิ่งแวดล้อมและการพัฒนาคณค่าความหลากหลายทางชีวภาพ                                                |   |
|                       |                                                                                                    |   |
| <u>โปรดระบุการใช้</u> | <u>ตว์หดลอง (ถ้ามี)</u>                                                                                        |   |
| 🗖 มีการใช้            | ได้ทักดลอง ระบุ                                                                                                | ~ |
| Ciniun 1              | uuu manus)                                                                                                    |   |
|                       | จองในมนุษย์<br>                                                                                                |   |
| 🗖 มีการหต             |                                                                                                    |   |
| 🗖 มีการทด             |                                                                                                    |   |
| 🗖 มีการหร             |                                                                                                    |   |

- 9.1) คลิกเลือก "**ข้อมูลสภาวิจัย 3**" ปรากฏหน้าจอดังรูปที่ 3 88
  - ระบุ "ความสอดคล้องของแผนงานวิจัยกับนโยบายและยุทธศาสตร์การวิจัยของชาติ (พ.ศ. 2551-2553)" ซึ่งประกอบด้วย 5 ยุทธศาสตร์
  - จากลำดับที่ 1 เมื่อเลือกยุทธศาสตร์ใดยุทธศาสตร์หนึ่งแล้ว จะต้องทำการเลือก "กุลยุทธ์" ของยุทธศาสตร์นั้น ๆ ให้เหมาะสม พร้อมกับเลือก "แผนงานวิจัย" ว่าเข้า กับแผนงานวิจัยใด
- 9.2) ระบุ "ความสอดคล้องของแผนงานวิจัยกับกลุ่มเรื่องที่ควรวิจัยเร่งด่วนตามนโยบายและ ยุทธศาสตร์การวิจัยของชาติ (พ.ศ. 2551-2553)" ซึ่งประกอบด้วย 10 กลุ่มเรื่อง
- 9.3) ระบุ "การใช้สัตว์ทดลอง" และ "การทดลองในมนุษย์" (ถ้ามี) : ในส่วนนี้หากโครงการวิจัยใดที่ มีการใช้สัตว์ทดลอง และมีการทดลองในมนุษย์ ซึ่งเป็นส่วนหนึ่งของวัตถุประสงค์ของ ระเบียบวิธีวิจัย ขอให้ระบุชนิดและประเภทของสัตว์ทดลองด้วย และระบุว่าหากทำในมนุษย์ ทำโดยวิธีการใด โดยระบุรายละเอียดโดยสังเขป เพื่อประกอบการพิจารณาด้วย

เมื่อดำเนินการครบถ้วนแล้ว คลิกเลือกปุ่ม "ผลผลิต" เพื่อดำเนินการในขั้นตอนต่อไป

เริ่มดำเนินการเมนูย่อย "ผลผลิต" ดังรูปที่ 3 – 89 ขั้นตอนการดำเนินการ ดังนี้

| เบบนำส่งข้อเสนองานวิฉัย                                                                                                 |
|----------------------------------------------------------------------------------------------------|
|                                                                                                    |
|                                                                                                    |
|                                                                                                    |
|                                                                                                    |
| รายละเกียดข้อเสมองาบวิจัย                                                                                               |
|                                                                                                    |
| กระเผยแฟส์/กับหาอด กรย์แขด ผลกระทบ (Impact) ข้อมูลสภาจัย 2   ข้อมูลสภาจัย 3   Upload Document                           |
| ลกษณะโครงการ   โครงการวงบอบ   คณะยุรามวงบ   ประเภทโครงการวงบ   งบประมาณ   ขอมูลสกาวงบ   ผสเพต   ผสเพต   อบเวราะสาวสถา   |
| ผลสำเร็จ                                                                                                    |
| * ผลผลิตจากการวิจัย (Dutput) (โปรดระบุรายละเอียด)                                                                       |
| 💉 องส์ความรู้/ข้อมูลพื้นฐาน 🔔                                                                                           |
| การวิษัตรั้งนี้เขาทำให้ครามถึงดักษอกทางในการเทาะเสียงแบบเพิ่มปริมาณขอ                                                   |
| จ้างอาวาสแจะทหาย หลุ่มจองต่างอาจารู้จะ และขอบอง<br>ส่วงจะใช้เป็นข้อมูลเพื่อน้ำไปพัฒนาเทศโนโลยีการเพาะเลี้ยงใชยาโนแบคทีเ |
| รับ Hanalashinon รณะ หมามาใหญ่เสมไป ในวามาลดล<br>III สามเห็นผู้หรือไปสุดิมประมีบ                                        |
|                                                                                                    |
|                                                                                                    |
| 💷 Nðarfarri                                                                                                    |
|                                                                                                    |
|                                                                                                    |
| 💷 க்பரலிமத்                                                                                                    |
|                                                                                                    |
| -                                                                                                    |
|                                                                                                    |
|                                                                                                    |
|                                                                                                    |
|                                                                                                    |
| 🚺 Skälit 💦 🖯 💆 uzmil 3 KURM System 🗋 KUR - [unit leuuust si                                                             |
| (รา ที่ 3 - 89)                                                                                                    |

10.1) คลิกเลือก "**ผลผลิต**" เพื่อระบุผลผลิตจากการวิจัย(Output) โดยแต่ละหัวข้อหากมี การเลือกคลิกแล้ว จะต้องอธิบายรายละเอียดของผลผลิตในแต่ละหัวข้อที่ได้รับว่ามี ลักษณะเป็นอย่างไรโดยสังเขป

เมื่อกรอกข้อมูลครบถ้วนแล้ว คลิกเลือกปุ่ม "ผลลัพธ์" เพื่อดำเนินการในขั้นตอนต่อไป

11. เริ่มดำเนินการเมนูย่อย "**ผลลัพธ์**" ดังรูปที่ 3 – 90 ขั้นตอนการดำเนินการ ดังนี้

| เอาหนังรัย<br>พย <b>ดวะเอียดาข้อเสนองานวิจัย</b><br>มยแพร่/ก่ายทอด  กรย์แจด  ผลกระทน (Impact)   ข้อมูลสภาวิจัย 2   ข้อมูลสภาวิจัย 3   Upbad Document<br>มโครงการไรยปอย   คณะผู้จำมวิจัย   ประเททโครงการวิจัย   งบประมาณ   ข้อมูลสภาวิจัย   ผลผลิต ผลลิพธ์   ผู้ไม้ชัด-สาระสำคัญ                                                                                    | 4     |
|----------------------------------------------------------------------------------------------------|-------|
| พิมพรี/กับบางองานวิจัย<br>หยุณหรี/กับบางอง การขึ้นเรอง (impact) (ข้อมูลสภาวิจัย 2 (ข้อมูลสภาวิจัย 3 Upbad Document<br>หมีพรี/กับบางอง การขึ้นเรอง (impact) (ข้อมูลสภาวิจัย) งบประมาณ (ข้อมูลสภาวิจัย) ผลผลิช ผลลัพธ์ (มีมีรัด-สาระสำคัญ)                                                                                                    | 4     |
| เปละเอียดข้อเสนองานวิจัย<br>ผยแพร่/ถ่ายทอด   การยิแจด   ผลกระทบ (Impact)   ข้อมูลสภาวิจัย 2   ข้อมูลสภาวิจัย 3   Upbad Documeny<br>ะโครงการไว้ครงการวิจัยปอย   คณะผู้ร่ามวิจัย   ประเภทโครงการวิจัย   งบประมาณ   ข้อมูลสภาวิจัย   ผลผลิช   ผลลิช  <br>                                                                                                    | 4     |
| มยละเอียดข้อเสนองานวิจัย<br>ผยแพร่/ถ่ายทอด   กรมีแรด   ผลกระทบ (Impact)   ข้อมูลสภาวิจัย 2   ข้อมูลสภาวิจัย 3   Upload Documeny<br>ะโครงการ   วิครงการวิจัยย่อย   คณะผู้ร่วมวิจัย   ประเภทโครงการวิจัย   งบประมาณ   ข้อมูลสภาวิจัย   ผลผลิด   ผลลิต<br>                                                                                                    | •     |
| หมละเอียดข้อเสนองานวิจัย<br>ผมแพร่/กำยทอด   การยิ้นเรด   ผลกระทบ (Impact)   ข้อมูลสภาวิจัย 2   ข้อมูลสภาวิจัย 3   Upload Documeny<br>ผวัครงการ   วิครงการวิจัยปอย   คณะผู้ร่ามวิจัย   ประเภทโครงการวิจัย   งบประมาณ   ข้อมูลสภาวิจัย   ผลผลิด   ผลผิด<br>                                                                                                    | 🗲     |
| มแพร่/กำบทอด  การบินจด  ผลกระทบ (Impact)   ข้อมูลสภาวิจับ 2   ข้อมูลสภาวิจับ 3   Upload Documeny<br>มาแพร่/กำบทอด  การบินจด  ผลกระทบ (Impact)   ข้อมูลสภาวิจับ   ข้อมูลสภาวิจับ   ผลผลิต ผลสัทธ์   ผีบ้เวิร์ด-สาระสำคัญ  <br>มาตรงการ  วิธรงการวิจับปอบ   คณะผู้ร่ามวิจับ   ประเภทโครงการวิจับ   งบประมาณ   ข้อมูลสภาวิจับ   ผลผลิต ผลสัทธ์   ผีบ้เวิร์ด-สาระสำคัญ | ◀     |
| มยแพร่/ถ่ายทอด   กรยินจด   มลกระทย (Impact)   ข้อมูลสภาวิจัย 2   ข้อมูลสภาวิจัย 3   Upload Document<br>ะโครงการ   โครงการวิจัยย่อย   คณะผู้ร่วมวิจัย   ประเภทโครงการวิจัย   งบประมาณ   ข้อมูลสภาวิจัย   ผลผลิต   ผลลิต<br>                                                                                                    | 🗲     |
| มโครงการ  โครงการใจยย่อย  คณะผู้ร่วมวิจัย  ประเภทโครงการใจัย  งบประมาณ  ข้อมูลสหาใจ้ย  ผลผลิส ผลลัพธ์ (ตี้ยี่บริษาสรรสำคัญ <br>                                                                                                    | ←     |
| $\bigcirc$                                                                                                    |       |
| นอส่าเร็จ                                                                                                    |       |
| * ผลลัพธ์จากการวิจัย (Outcome) (โปรดระบรายละเอียด)                                                                                                    |       |
|                                                                                                    |       |
| 🗶 ดานการศึกษา/เสรมการเรยนการสอน 🦳<br>เพิ่มทักษะการวิจัยให้นิสิตระดับปริณณาจรี และ                                                                                                    |       |
| โหของภาควิชาพฤกษศาสตร์                                                                                                    |       |
|                                                                                                    |       |
| 🔟 ด้านการเกษตร<br>"ได้สารสกัด Hanalosinhon รณ ที่สามารณ์าไปใช้พางการเกษตร                                                                                                    |       |
|                                                                                                    |       |
|                                                                                                    |       |
| 🔟 ด้านอุตสาหกรรม                                                                                                    |       |
|                                                                                                    |       |
|                                                                                                    |       |
| ⊒ ด้านทรัพยากรธรรมชาติ/สิ่งแวดล้อม                                                                                                    |       |
|                                                                                                    |       |
| <b>_</b>                                                                                                    |       |
| -                                                                                                    |       |
|                                                                                                    |       |
|                                                                                                    |       |
|                                                                                                    |       |
| A C C P Lunix 3+ CURM System 🗧 KUR - Lunix auturhat                                                                                                    | 15:12 |

(รูปที่ 3 – 90)

11.1) คลิกเลือก "ผลลัพธ์" เพื่อระบุผลลัพธ์จากการวิจัย(Outcome) โดยแต่ละหัวข้อหากมี การเลือกคลิกแล้ว จะต้องอธิบายรายละเอียดของผลลัพธ์ในแต่ละหัวข้อที่ได้รับว่ามี ลักษณะเป็นอย่างไรโดยสังเขป

เมื่อกรอกข้อมูลครบถ้วนแล้ว คลิกเลือกปุ่ม "การเผยแพร่/ถ่ายทอด" เพื่อดำเนินการในขั้นตอนต่อไป

12. เริ่มดำเนินการเมนูย่อย "**การเผยแพร่/ถ่ายทอด**" ดังรูปที่ 3 – 91 ขั้นตอนการดำเนินการ ดังนี้

| รายส      | จะเอียดข้อเสนองานวิจัย<br>โครงกรไว้อรงการวิจัยปอย   คณะผู้ร่วมใ<br>ซ(กับเหวอ ) กระรับกว   และครายน (กระ | วัจัย   ประเภทโครงก   | กรวิจับ   งบประมาณ   ข้อมูลสภาวิจับ   ผลผลิต   ผลลัพธ์   ดีบัติร์ด-สาระสำคัญ<br>ถ้า 2   มัน-มาสารวิจัน 2   Jackard Document | 1        |
|-----------|----------------------------------------------------------------------------------------------------|-----------------------|----------------------------------------------------------------------------------------------------|----------|
|           | AVITADIAN TRACTOR                                                                                       | асо Горбиин на        | n s I amfawa uwa s I obioar pocralieur I                                                                                    |          |
|           | การเผยแพร่/ถ่ายทอด                                                                                      | จำนวน<br>เรื่อง/ครั้ง | ระบุ                                                                                                    | <b>_</b> |
| 🖵 ตีพิม   | มพ์ในวารสารวิชาการต่างประเทศ                                                                            |                       |                                                                                                    |          |
| 💷 ดีเพิ่ม | มพ์ในวารสารวิชาการในประเทศ                                                                              |                       |                                                                                                    |          |
| 💷 น่าเส   | ขนอในการประชุม/สัมมนา ต่างประเทศ                                                                        |                       |                                                                                                    |          |
| 🗖 น่าเส   | ขนอในการประชุม/สัมมนา ในประเทศ                                                                          |                       |                                                                                                    |          |
| 💻 น่าเส   | ขนอหางวิทยุ/โทรทัศน์/Website                                                                            |                       |                                                                                                    |          |
|           |                                                                                                    |                       |                                                                                                    | •        |

(รูปที่ 3–91)

12.1) คลิกเลือก "การเผยแพร่/ถ่ายทอด" เพื่อระบุประเภทของการเผยแพร่/ถ่ายทอด ระบุ จำนวนเรื่อง / ครั้ง พร้อมทั้งระบุรายละเอียดของสิ่งที่ต้องการจะเผยแพร่จากการวิจัย โดยแต่ละหัวข้อหากมีการเลือกคลิกแล้ว จะต้องอธิบายรายละเอียดในแต่ละหัวข้อว่า มีลักษณะการเผยแพร่/ถ่ายทอดเป็นอย่างไรโดยสังเขป

เมื่อกรอกข้อมูลครบถ้วนแล้ว คลิกเลือกปุ่ม "การยื่นจด" เพื่อดำเนินการในขั้นตอนต่อไป

13. เริ่มดำเนินการเมนูย่อย "**การยื่นจด**" ดังรูปที่ 3 – 92 ขั้นตอนการดำเนินการ ดังนี้

| 6<br>016 | แขณะโครงการ<br>เผนแพร่/ถ่ามกาล การมีนอง ผลกลากบ (Impac | )   ประเททโครงการวิจัน   งบประมาณ   ขัฒนุลสกาวิจัน   ผลผลิต   ผลสิตธ์   คับบำร์ดะสาระสารัญ  <br>t)   ขัฒนุลสกาวิจัน 2   ขัฒนุลสกาวิจัน 3   Upload Document |
|----------|--------------------------------------------------------|----------------------------------------------------------------------------------------------------|
|          | การอื่นจด                                              | รามสะเอ็บด                                                                                                    |
| 9        | ີສາສີພັກ                                               |                                                                                                    |
| 1        | ( อนุสิทธิบัตร                                         |                                                                                                    |
|          | ้ สินสิทธิ์                                            |                                                                                                    |
| 2        | เครื่องหมายการค้า                                      |                                                                                                    |
|          | ไม้ศักยภาพที่จะขึ้นจด (ระบุ)                           |                                                                                                    |
| 1        | ี ปันจดแล้วเปือ                                        |                                                                                                    |

13.1) คลิกเลือก "**การยื่นจด**" เพื่อระบุประเภทของการยื่นจด ซึ่งในแต่ละหัวข้อการยื่นจด หากมีการระบุรายละเอียดของการยื่นจด จะต้องอธิบายรายละเอียดในแต่ละหัวข้อว่า มีลักษณะการยื่นจดเป็นอย่างไรโดยสังเขป

เมื่อกรอกข้อมูลครบถ้วนแล้ว คลิกเลือกปุ่ม "ผลกระทบ" เพื่อดำเนินการในขั้นตอนต่อไป

14. เริ่มดำเนินการเมนูย่อย "**ผลกระทบ**" ดังรูปที่ 3 – 93 ขั้นตอนการดำเนินการ ดังนี้

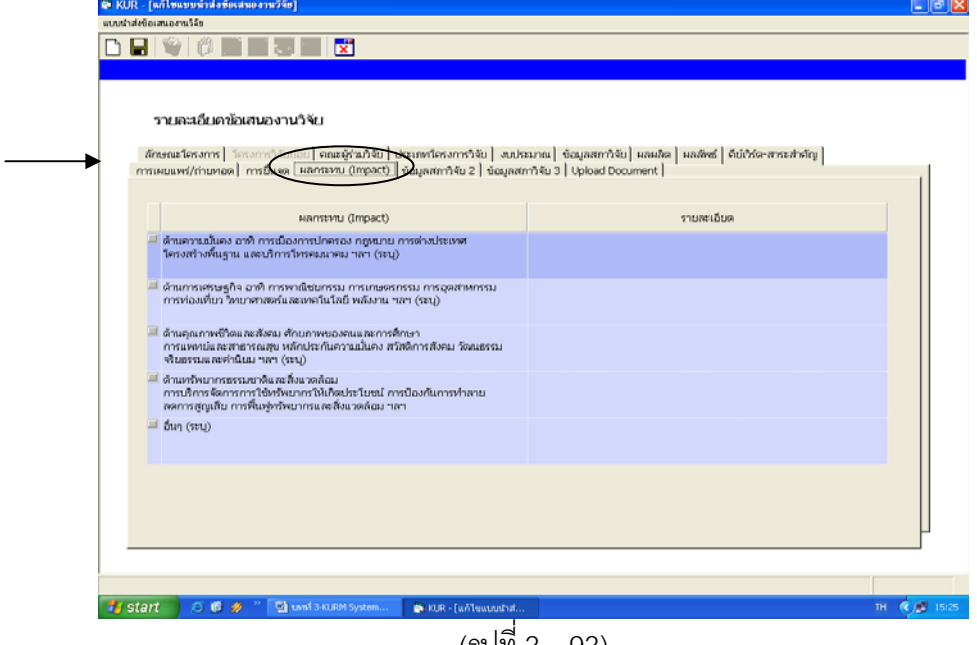

(ฐปที่ 3 – 93)

- 14.1) คลิกเลือก "ผลกระทบ" เพื่อเลือกผลกระทบที่เกิดจากงานวิจัย พร้อมทั้งระบุ
   รายละเอียดในแต่ละหัวข้อว่าเกิดผลกระทบอย่างไร
   เมื่อกรอกข้อมูลครบถ้วนแล้ว คลิกเลือกปุ่ม "คีย์เวิร์ด-สาระสำคัญ" เพื่อดำเนินการในขั้นตอนต่อไป
- 15. เริ่มดำเนินการเมนูย่อย "**คีย์เวิร์ด-สาระสำคัญ**" ดังรูปที่ 3 94 ขั้นตอนการดำเนินการ ดังนี้

| 💐 KUR - [แก้ไข | แบบน้ำต่งข้อเสนองานวิจัย]                        |                                                                                                    |              |
|----------------|--------------------------------------------------|----------------------------------------------------------------------------------------------------|--------------|
| แบบนาสงขอเสนอง | 3. 2004 <b>- 11</b>                              |                                                                                                    |              |
|                |                                                  |                                                                                                    |              |
|                |                                                  |                                                                                                    |              |
|                |                                                  |                                                                                                    |              |
| ราย            | ละเอียดข้อเสนองานวิจัย                           |                                                                                                    |              |
|                |                                                  |                                                                                                    |              |
| การเผย         | แเพร่/ถ่ายทอด การยื่นจด ผลกระทบ (Impact) ข้อมู   | ลสภาวิจัย 2   ข้อมูลสภาวิจัย 3   Upload Document                                                                                                    |              |
| ลักษณะโ        | ตรงการ โครงการวิจัยย่อย คณะผู้ร่วมวิจัย ประเภทโค | ารงการวิจัย งบประมาณ ข้อมูลสภาวิจัย ผลผลิต ผลลัพธ์ คีย์เวิร์ด-สาระสำคัญ                                                                                                  |              |
|                |                                                  | สาระสำคัญ (ไม่เกิม 1000 อักขระ)                                                                                                    |              |
|                | คีย์เวิร์ด                                       |                                                                                                    | _            |
| 1              | ดวามชื้นดิน                                      | ขั้นตอนการเตรียมข้อมูลนำเข้าข้อมูลเชิงพื้นที่ (Spatial data) และข้อมูลเชิงคุณลักษณะ (Non-                                                                                |              |
| 2              | ระบบสารสนเทศทางภูมิศาสตร์                        | spatial data) ของปจจยต่างๆ หมอทธพลต่อสภาพความชนของดนานระบบฐานข้อมูล ดังต่อไป<br>นี้1) ข้อมลภาพถ่ายดาวเทียม ใช้ข้อมูล MODIS ตรอบคลุมพื้นที่ศึกษา ทำการปรับแก้ข้อมูลให้    |              |
| 3              | แผนที่ความชื้นดิน                                | อยู่ในระบบภูมิศาสตร์ ระบบ UTM (universal transverse mercator) และแก้ความผิดพลาดทาง                                                                                       |              |
| 4              | _                                                | เรขาคณิต (geometric correction)2) ข้อมูลชุดดิน ใช้ข้อมูลชุดดินของกรมพัฒนาที่ดิน มาตรา                                                                                    |              |
| 5              |                                                  | ส่วน 1:5U,UUU3) ขอมูลดานอุตุนยมวทยา โดยเฉพาะอุณหภูมเฉลย และปรมาณนาผนเฉลย ใช้<br>ข้อบลลากสถาบีตราลวัดภากาศที่ตั้งอะไวกลัเดียงพื้นที่ศึกษา และการตราลวัดกาดสบาบโดยการ      |              |
| 7              | -                                                | ติดตั้งเครื่องมือในช่วงที่ทำการศึกษา โดยใช้ค่าเฉลี่ยอุณหภูมิ และปริมาณน้ำฝน ตั้งแต่ปีที่มีการ                                                                            |              |
| 8              |                                                  | รวบรวมข้อมูลจนถึงปีปัจจุบันเพื่อนำมาทำเส้นปริมาณน้ำฝนเท่า และเส้นอุณหภูมิเท่า                                                                                            |              |
| 9              |                                                  | (isothermal)4) ข้อมูลการใช่ประโยชนที่ดิน ของกรมพัฒนาที่ดิน มาตราส่วน 1:50,00013.2<br>ขั้นตอบการเก็บข้อบลใบสนาน1) ลัดท่วนแบที่เพื่อใช้ใบการเก็บตัวอย่างดาวบชั้นของดิบ โดย |              |
| 10             |                                                  | เลือกปัจจัยด้านชุดติน สภาพภูมิประเทศ และการใช้ประโยชน์ที่                                                                                                    |              |
| 11             |                                                  |                                                                                                    |              |
| 12             | -                                                |                                                                                                    |              |
| 13             |                                                  |                                                                                                    |              |
| 14             | -                                                |                                                                                                    |              |
| 15             | -                                                |                                                                                                    |              |
| 17             |                                                  |                                                                                                    |              |
| 18             |                                                  |                                                                                                    |              |
| 19             |                                                  |                                                                                                    |              |
|                |                                                  |                                                                                                    |              |
|                |                                                  |                                                                                                    |              |
|                |                                                  |                                                                                                    |              |
|                |                                                  |                                                                                                    |              |
| 🐉 start        | 🧭 🙋 🚀 🦈 📑 บทที่ 3-KURM System 👔 (                | CUR - [แก้ไขแบบนำส่                                                                                                    | TH 🔇 🗊 15:27 |
|                |                                                  |                                                                                                    |              |
|                |                                                  | (รูปพ. 3 – 94)                                                                                                    |              |

15.1) คลิกเลือก "**คีย์เวิร์ด-สาระสำคัญ"** ปรากฏหน้าจอดังรูปที่ 3 – 94

- ระบุ "คีย์เวิร์ด (Keyword)" โดยขอให้ระบุคำสำคัญให้สอดคล้องกับชื่อเรื่องและ
   วิธีการวิจัย โดยระบุทั้งภาษาไทยและภาษาอังกฤษ ซึ่งในแต่ละคำจะต้องมีลักษณะ
   เป็นคำสั้น ๆ ไม่ใช่ลักษณะของประโยค โดยกรอกคำสำคัญลงในช่อง หลังจากนั้น
   คลิกคำว่า "เพิ่มคำสำคัญ" จะปรากฏตารางด้านล่างเพื่อเป็นการสรุปคำสำคัญที่ได้มี
   การระบุไว้ หากมีคำสำคัญมากกว่า 1 คำ ให้ทำซ้ำจนครบตามจำนวนของคำสำคัญ
- ระบุ "สาระสำคัญ" ไม่เกิน 1,000 อักขระ เป็นการสรุปย่อเนื้อหาและสาระที่สำคัญ ของข้อเสนอการวิจัยให้กระชับและชัดเจน

เมื่อกรอกข้อมูลครบถ้วนแล้ว คลิกเลือกปุ่ม "Upload Document" เพื่อดำเนินการในขั้นตอนต่อไป

16. เริ่มดำเนินการเมนูย่อย "Upload Document" ดังรูปที่ 3 – 95 ขั้นตอนการดำเนินการ ดังนี้

| KUR - [แก้ไขแบบน้ำส่งข้อเสนอ | งานวิจัย]                        |                              |                                |                           |              |
|------------------------------|----------------------------------|------------------------------|--------------------------------|---------------------------|--------------|
| มน้ำส่งข้อเสนองานวิจัย       |                                  |                              |                                |                           |              |
| ) 님   🥡   🖗 🍘 🧯              | 🧋 🕹 🎾 🔀                          |                              |                                |                           |              |
|                              |                                  |                              |                                |                           |              |
|                              |                                  |                              |                                |                           |              |
| a * .                        |                                  |                              |                                |                           |              |
| รายละเอยดขอเสเ               | นองานวจย                         |                              |                                |                           |              |
| <b>ลักเ≁ณะโครงการ</b> โครงศ  | ກາງວິຈັນນ່ວນ ໄດຍແຜ່ຮ່ວນອື່ຈັນ ໄປ | ระเอทโครงการวิจัย   งาก ระเ  | มาณ ข้ <del>อม</del> ลสถาวิจัย | แลลลิต แลลัพธ์ ดีมีเวิร์ด | จ-สาระสำคัญ  |
| การเผยแพร่/ถ่ายทอด กา        | รยื่นจด ผลกระทบ (Impact)         | ข้อมูลสภาวิจัย 2   ข้อมูลสภา | กิจัย 3 Upload Docun           | nent                      |              |
|                              |                                  |                              |                                |                           |              |
| ไฟล์ข้อเสนองานวิจัย          |                                  |                              |                                |                           |              |
|                              | ชื่อไฟล์                         |                              | วันที่ Upload ครั้งแรก         | วันที่ Upload ครั้งล่าสด  | •            |
| 1 โครงการนครราช              | สีมา_ยุทธพงษ์.doc                |                              | 31/10/50 12:22:00              | 31/10/50 12:22:00         |              |
| 2 ยุทธพง-ว-1สค.d             | loc                              |                              | 16/11/50 14:38:40              | 16/11/50 14:38:40         |              |
| 3                            |                                  |                              |                                |                           |              |
| 4                            |                                  |                              |                                |                           |              |
|                              |                                  |                              |                                |                           |              |
|                              |                                  |                              |                                |                           |              |
| ไฟล์รายงานความก้าว           | วหน้า                            |                              |                                |                           |              |
|                              | d                                |                              | X                              | 1                         |              |
|                              | ชื่อไฟล่                         |                              | วันที่ Upload ครั้งแรก         | วันที่ Upload ครั้งล่าสุด |              |
| 2                            |                                  |                              |                                |                           |              |
| 3                            |                                  |                              |                                |                           |              |
| 4                            |                                  |                              |                                |                           |              |
| 5                            |                                  |                              |                                |                           | <b>▼</b>     |
|                              |                                  |                              |                                |                           |              |
|                              |                                  |                              |                                |                           |              |
|                              |                                  |                              |                                |                           |              |
|                              |                                  |                              |                                |                           |              |
|                              |                                  |                              |                                |                           |              |
|                              |                                  |                              |                                |                           |              |
| start 📃 😂 🙆 🖋 "              | บทที่ 3-KURM System              | 🕞 KUR - [แก้ไขแบบนาส         |                                |                           | тн < 👰 15:29 |
|                              |                                  | id                           |                                |                           |              |

(รูปที่ 3 – 95)

- 16.1) คลิกเลือก "Upload Document" ปรากฏหน้าจอดังรูปที่ 3 95 ดำเนินการแนบไฟล์ ข้อเสนอการวิจัย (แบบ ว-1ด) โดย upload file ข้อเสนอการวิจัย เข้าสู่ระบบ ฐานข้อมูล online โดยดำเนินการตามขั้นตอน ดังต่อไปนี้
  - คลิกปุ่ม "upload ข้อเสนอการวิจัย" หรือกด "Ctrl P" บนแป้น keyboard เพื่อทำ การเลือก file ที่จะบันทึก (ไฟล์ข้อเสนอการวิจัย) โดยจะต้องตั้งชื่อให้สอดคล้อง กับข้อเสนอการวิจัย หลังจากที่เลือกไฟล์แล้ว โปรแกรมจะแสดงรายละเอียดของ ไฟล์ที่ทำการ upload มาแสดงให้เห็น หลังจากนั้นให้คลิกคำว่า "บันทึก" ไฟล์ที่ ทำการเลือกไว้จะถูกบันทึกเข้าสู่ระบบ

หมายเหตุ:

- ไฟล์ที่อยู่ในรายการทั้งหมดจะถูกนำส่งให้สภาวิจัย ถ้าหากท่านไม่ต้องการให้ส่งไฟล์ใดให้ลบ ไฟล์นั้นออกจากรายการ
- 2. ถ้าชื่อไฟล์ที่ส่งซ้ำกับชื่อไฟล์ที่อยู่ในรายการ ไฟล์เดิมจะถูกบันทึกทับด้วยไฟล์ใหม่
- ต้องส่งไฟล์ให้สภาวิจัยให้ครบตามเงื่อนไข
- 4. ไฟล์ที่ส่งต้องมีขนาดไม่เกิน 10 MB และใช้เวลาในการส่งไม่เกิน 60 นาทีหลังจากกดปุ่ม "บันทึกไฟล์"
- 5. ระยะเวลาในการส่งไฟล์ขึ้นอยู่กับความเร็วของ Network และขนาดของไฟล์ที่ส่ง

เมื่อดำเนินการเสร็จสิ้นทุกขั้นตอนแล้วให้ คลิกเลือกปุ่ม "กลับ" หรือ "Ctrl X" เพื่อกลับเข้าสู่หน้าจอหลัก